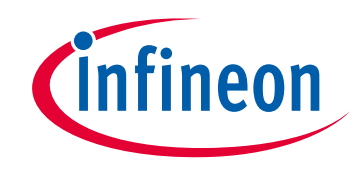

## Please note that Cypress is an Infineon Technologies Company.

The document following this cover page is marked as "Cypress" document as this is the company that originally developed the product. Please note that Infineon will continue to offer the product to new and existing customers as part of the Infineon product portfolio.

## Continuity of document content

The fact that Infineon offers the following product as part of the Infineon product portfolio does not lead to any changes to this document. Future revisions will occur when appropriate, and any changes will be set out on the document history page.

## Continuity of ordering part numbers

Infineon continues to support existing part numbers. Please continue to use the ordering part numbers listed in the datasheet for ordering.

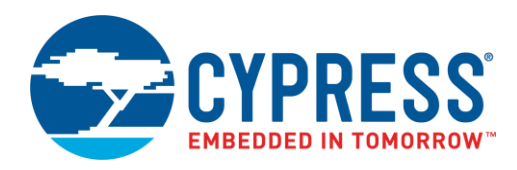

### Objective

This code example demonstrates a proximity sensor and CapSense<sup>®</sup> tuner using the PSoC Creator™ CapSense Component with PSoC<sup>®</sup> 4.

### **Requirements**

Tool: PSoC Creator 4.3

Programming Language: C (Arm® GCC 5.4.1)

Associated Parts: All PSoC 4 family devices that have a CapSense Component

Related Hardware: CY8CKIT-042-BLE-A Bluetooth® Low Energy 4.2 Compliant Pioneer Kit

### Overview

This code example contains a PSoC Creator project that uses a proximity sensor from the CapSense Component. An LED is controlled by the proximity sensor. As you move closer to the proximity sensor, a red LED gets brighter; as you move farther away the LED gets dimmer. The range of the proximity sensor depends on the size and shape of the wire loop made in the Hardware Setup section.

### Hardware Setup

1. Create a loop with one of the wire jumpers found in the PSoC kit and attach it to pin P2[0] as seen in Figure 1.

Figure 1. Wire Loop for Proximity Detection (Pioneer Kit 042-BLE-A example)

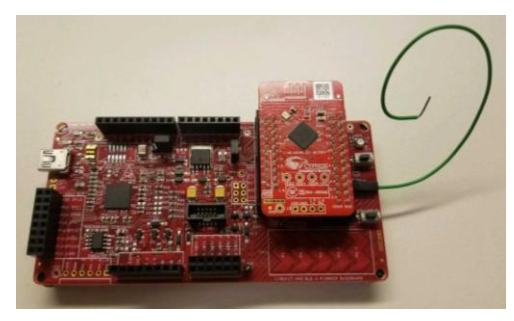

## **Software Setup**

There is no software setup.

### Operation

- 1. Plug the CY8CKIT-042-BLE-A kit board into your computer's USB port.
- 2. Build the project and program it into the PSoC 4 device. Choose **Debug** > **Program**. For more information on device programming, see *PSoC Creator Help.*
- 3. Move a hand slowly closer to the wire loop and confirm that the LED grows brighter.
- 4. Move a hand slowly away from the wire loop and confirm that the LED gets dimmer.
- 5. Right-click the CapSense Component and select Launch Tuner. Click Connect, select I2C, and then click Start. Ensure that the data rate is set to 400 kbps. Go to the Graph View tab. Confirm that as you move closer to the sensor the raw count increases, and as you move away from the sensor the raw count decreases. For more information, check the CapSense datasheet under Related Documents.

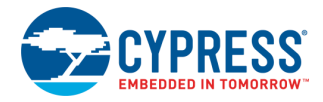

## **Design and Implementation**

The CapSense Component uses capacitive sensing to return a 15-bit value called a diff value. The PWM is set up to take a 16-bit value, so the CapSense diff value is scaled to a 16-bit value and shifted up by 500. This value is then used to control the PWM to make the LED brighter or dimmer.

#### **CapSense Proximity**

In the CapSense\_Proximity code example, the following functions are performed:

- 1. Initialize and start all hardware components.
- 2. Link the EZI2C to the CapSense data structure.
- 3. Scan the proximity sensor.
- 4. Process the diff value by scaling it to the PWM max compare value. The diff value returns the difference between the raw count and the baseline. The baseline stays around 85% of the maximum raw count, which means that the returned maximum diff value is about 15% of the raw count. The value is then multiplied by 25 to scale to the PWM value and shifted by 500 so that at low diff values the duty cycle is high enough to turn the LED ON.
- 5. Change the PMW duty cycle according to the proximity sensor value, changing the brightness of the LED.
- 6. Send all data to the CapSense tuner.
- 7. Scan the proximity sensor and return to step 4.

Figure 2 shows the top-design of the CapSense\_Proximity Creator Project.

Figure 2. CapSense\_Proximity Top Design Schematic

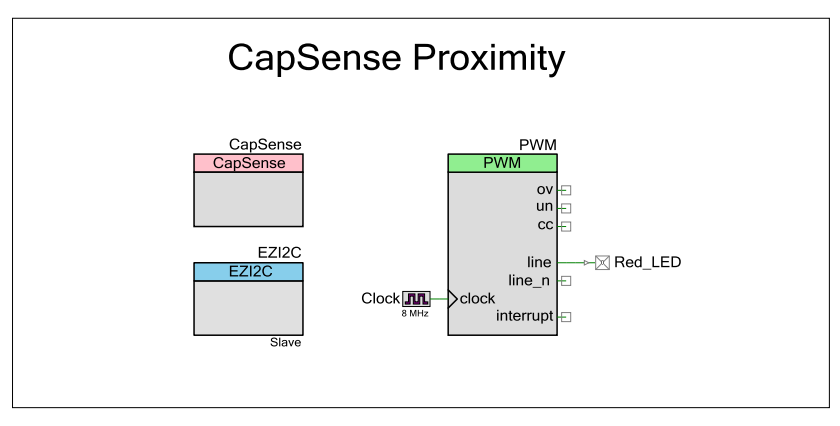

#### **Components and Settings**

Table 1 lists the PSoC Creator Components used in this example, how they are used in the design, and the non-default settings required so they function as intended.

| Table 1. PSoC Creator Componer | its |
|--------------------------------|-----|
|--------------------------------|-----|

| Component | Instance Name | Purpose                                           | Non-default Settings                                                                                                    |
|-----------|---------------|---------------------------------------------------|----------------------------------------------------------------------------------------------------|
| CapSense  | CapSense      | Gather and process all data from proximity sensor | For Proximity settings, see Figure 3<br>For General settings, see Figure 4<br>For CSD settings, see Figure 5<br>For Widget details, see Figure 6 |
| EZI2C     | EZI2C         | Transmits data from the selected kit to the tuner | Under <b>EZI2C Basic</b> change the <b>Data Rate</b> to 400 kbps, and change the <b>Sub-Address Size</b> to 16                                   |
| PWM       | PWM           | Controls the duty cycle of the Red LED            | Under PWM change the Interrupt <b>On terminal</b><br><b>count</b> to OFF, and change the <b>Compare value</b><br>to 0                            |

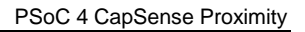

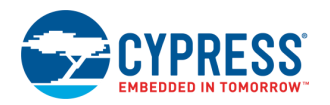

| С | onfigure       | 'CapSense_P4'           |                           |          |                        | ?            | $\times$ |
|---|----------------|-------------------------|---------------------------|----------|------------------------|--------------|----------|
| 2 | Load co        | nfiguration 🛛 🛃 Save co | onfiguration   🖻 Export R | egister  | Мар                    |              |          |
| 1 | Name: CapSense |                         |                           |          |                        |              |          |
|   | Basi           | ic Advanced Built-i     | n                         |          |                        |              | 4 Þ      |
|   | 🛧 Mo           | ve up 🔸 Move down       | 🗙 Delete 🖸                | SD tunir | ng mode: Manual tuning |              | ~        |
|   | Туре           | Name                    | Sensing mode              | Sensir   | ng element(s)          | Finger capac | itance   |
|   | Ω.             | Proximity0              | CSD (Self-cap)            | 1        | Proximity Sensor(s)    | N/A          |          |
|   | +              |                         |                           |          |                        |              |          |
|   | Sensor         | resources               |                           |          |                        |              |          |
|   | CSD ele        | ctrodes: 1 CSX ele      | ctrodes: 0 Pins requi     | red: 3   | Pins available: 38     |              |          |
| - |                |                         |                           |          |                        |              |          |
|   | Datas          | sheet                   | L                         | 0        | OK Apply               | Cano         | el       |
|   |                |                         |                           |          |                        |              |          |

Figure 4. General Settings

| Configure 'CapSense_P4'                                                                                                    |                                                                                                    | ?     | ×   |  |
|----------------------------------------------------------------------------------------------------|----------------------------------------------------------------------------------------------------|-------|-----|--|
| 🚔 Load configuration 🛛 🚽 Save configuration 📄 Export Register Map                                                                                                    |                                                                                                    |       |     |  |
| Name: CapSense                                                                                                    |                                                                                                    |       |     |  |
| Basic Advanced Built-in                                                                                                    |                                                                                                    |       | 4 ۵ |  |
| General CSD Settings CSX Settings Widget De                                                                                                    | stails Scan Order                                                                                                    |       |     |  |
| Regular widget raw count filter type   Enable IIR filter (First order)   IIR filter raw count coefficient:   128   Enable median filter (3-sample)   Enable average filter (4-sample)   Proximity widget raw count filter type   Enable IIR filter (First order)   IIR filter raw count coefficient:   32   Enable median filter (3-sample)   Enable median filter (4-sample) | Baseline IIR filter settings<br>Regular widget baseline coefficient: 1<br>Proximity widget baseline coefficient: 1<br>Enable sensor auto-reset<br>Enable self-test library<br>Enable multi-frequency scan |       | <   |  |
| Datasheet                                                                                                    | OK Apply                                                                                                    | Cance | ł   |  |

Note: The Proximity sensor is sensitive; the filters are used to keep the raw count from jumping a large amount.

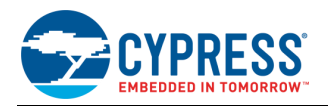

| Figure | 5. | CSD | Settings |
|--------|----|-----|----------|
|--------|----|-----|----------|

| Configure 'CapSense_P4'         |                                             | ? >       |
|---------------------------------|---------------------------------------------|-----------|
| 逽 Load configuration  层 Save co | nfiguration   è Export Register Map         |           |
| Name: CapSense                  |                                             |           |
| Basic Advanced Built-ir         |                                             | 41        |
| General CSD Settings CSX Set    | ings Widget Details Scap Order              |           |
| Scan settings                   | Enable shield electrode                     | ^         |
| Modulator clock frequency (kHz) | Enable shield tank (Csh) capa               | citor     |
| Actual frequency (kHz):         | 16000 Csh initialization source: Vr         | ef 🗸      |
| Sense clock source:             | Auto $\checkmark$ Shield electrode delay: N | o Delay 🗸 |
| Enable common sense clock       | Number of shield electrodes: 1              | ÷         |
| Sense clock frequency (kHz)     | Set per widget 🗸                            |           |
| Actual frequency (kHz):         | N/A                                         |           |
| Inactive sensor connection:     | Ground ~                                    |           |
| IDAC sensing configuration:     | IDAC sourcing $\sim$                        |           |
| Enable IDAC auto-calibration    |                                             |           |
| Enable compensation IDAC        |                                             | ~         |
|                                 |                                             |           |
| Datasheet                       | OK Apply                                    | Cancel    |

#### Figure 6. Widget details

| Basic Advanced         | Built-in      |                                                                                |                    |   | ٩ |
|------------------------|---------------|--------------------------------------------------------------------------------|--------------------|---|---|
| General CSD Settings C | SX Settings W | idget Details Scan Order                                                       |                    |   |   |
| Widget/Sensor list:    | W             | lidget/Sensor parameters:                                                      |                    |   |   |
| Proximity0 (CSD)       | $\sim$        | Widget Hardware Parameter                                                      | 5                  |   |   |
| Proximity0_Sns         | 0             | Sense clock frequency (kHz)                                                    | 3000               |   |   |
|                        |               | Actual sense clock frequency (kH                                               | 4000               |   |   |
|                        |               | Scan resolution                                                                | 15 bits            |   |   |
|                        |               | Modulator IDAC                                                                 | Auto-calibrated    |   |   |
|                        | ~             | Widget Threshold Parameter                                                     | 5                  |   |   |
|                        |               | Proximity threshold                                                            | 20                 |   |   |
|                        |               | Touch threshold                                                                | 200                |   |   |
|                        |               | Noise threshold                                                                | 15                 |   |   |
|                        |               | Negative noise threshold                                                       | 15                 |   |   |
|                        |               | Low baseline reset                                                             | 30                 |   |   |
|                        |               | Hysteresis                                                                     | 2                  |   |   |
|                        |               | ON debounce                                                                    | 3                  | ) |   |
|                        | Se<br>Se      | ON debounce<br>ense clock frequency (kHz)<br>the sense clock frequency for the | 3<br>e CSD widget. | J |   |

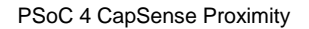

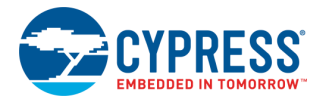

For information on the hardware resources used by a Component, see the Component datasheet.

## **Reusing This Example**

The kits listed in Table 2 can be used with minimal changes; ensure that:

- 1. Use one of the six listed kits.
- 2. Ensure all pins are unlocked in the Design Wide Resources tab.
- 3. Connect the wire loop as seen in Figure 1 to the pin in Table 2.

#### Table 2. Proximity Sensing Pin Input

| Kit Selection                                                                 | Part Number       | PIN   |
|-------------------------------------------------------------------------------|-------------------|-------|
| CY8CKIT-040 PSoC 4 Pioneer kit                                                | CY8C4014LQI-422   | P2[0] |
| CY8CKIT-042 PSoC 4 Pioneer Kit                                                | CY8C4245AXI-483   | P0[4] |
| CY8CKIT-042-BLE-A Bluetooth <sup>®</sup> Low Energy 4.2 Compliant Pioneer Kit | CY8C4248LQI-BL583 | P2[0] |
| CY8CKIT-044 PSoC 4 M-Series Pioneer Kit                                       | CY8C4247AZI-M485  | P3[7] |
| CY8CKIT-041-40XX PSoC 4 S-Series Pioneer Kit                                  | CY8C4045AZI-S413  | P1[6] |
| CY8CKIT-041-41XX PSoC 4100S CapSense Pioneer Kit                              | CY8C4146AZI-S433  | P1[6] |

To port the code to a new device, in PSoC Creator, select **Project** > **Device Selector** and change to the target device.

Before porting this example to another device, note the following:

- 1. Not all PSoC 4 devices support CapSense, EZI2C, and PWM Components.
- 2. Pinouts change from device to device. Some pins may need to be moved. See the **Pin Layout** tab in PSoC Creator

For more information on how to incorporate CapSense with proximity sensing into a design see the two related app notes AN85951 – PSoC 4 and PSoC 6 MCU CapSense Design Guide and AN92239 – Proximity Sensing with CapSense.

In some cases, a resource used by a code example (for example, a Universal Digital Block) is not supported on another device. In that case, the example will not work. If you build the code targeted at such a device, you will get errors. See the device datasheet for information on what a device supports.

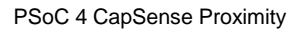

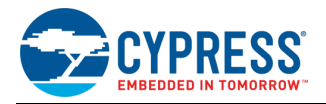

## **Related Documents**

For a comprehensive list of PSoC 3, PSoC 4, and PSoC 5LP resources, see KBA86521 in the Cypress community.

For a comprehensive list of PSoC 6 MCU resources, see KBA223067 in the Cypress community.

| Application No                                                                | otes                                                 |                                                                                                    |  |  |
|-------------------------------------------------------------------------------|------------------------------------------------------|----------------------------------------------------------------------------------------------------|--|--|
| AN79953 – Getting Started with PSoC® 4                                        |                                                      | Describes PSoC 4 devices and how to build your first PSoC Creator project                              |  |  |
| AN85951 – PS<br>CapSense Des                                                  | oC 4 and PSoC 6 MCU<br>ign Guide                     | Describes how to tune and use the CapSense Component                                                   |  |  |
| AN92239 – Pro                                                                 | eximity Sensing with CapSense                        | Describes how to design a proximity sensor and tune it to achieve a greater proximity sensing distance |  |  |
| Code Example                                                                  | 9S                                                   |                                                                                                    |  |  |
| CE210489 – Low Power CapSense Proximity<br>Sensor                             |                                                      | Shows how to use the CapSense proximity sensor with low power                                          |  |  |
| PSoC Creator Component Datasheets                                             |                                                      |                                                                                                    |  |  |
| CapSense                                                                      | CapSense Component datasheet for more information    |                                                                                                    |  |  |
| TCPWM                                                                         | TCPWM Component datasheet for more information       |                                                                                                    |  |  |
| EZI2C                                                                         | EZI2C Component datasheet for more information       |                                                                                                    |  |  |
| Device Docum                                                                  | entation                                             |                                                                                                    |  |  |
| PSoC 4 Datash                                                                 | PSoC 4 Datasheets PSoC 4 Technical Reference Manuals |                                                                                                    |  |  |
| Development Kit Documentation                                                 |                                                      |                                                                                                    |  |  |
| PSoC 4 Kits                                                                   |                                                      |                                                                                                    |  |  |
| Tool Documer                                                                  | Tool Documentation                                   |                                                                                                    |  |  |
| PSoC Creator Look in the <b>Downloads</b> tab for Quick Start and User Guides |                                                      |                                                                                                    |  |  |

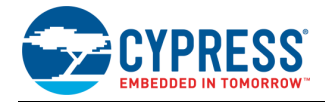

# **Document History**

Document Title: CE225691 - PSoC 4 CapSense Proximity

Document Number: 002-25691

| Revision | ECN     | Submission<br>Date | Description of Change                       |
|----------|---------|--------------------|---------------------------------------------|
| **       | 6418147 | 2/7/2019           | New code example                            |
| *A       | 6896862 | 6/15/2020          | Minor updates to document and code example. |

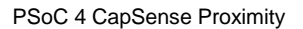

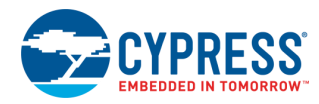

## Worldwide Sales and Design Support

Cypress maintains a worldwide network of offices, solution centers, manufacturer's representatives, and distributors. To find the office closest to you, visit us at Cypress Locations.

## Products

| Arm <sup>®</sup> Cortex <sup>®</sup> Microcontrollers | cypress.com/arm        |
|-------------------------------------------------------|------------------------|
| Automotive                                            | cypress.com/automotive |
| Clocks & Buffers                                      | cypress.com/clocks     |
| Interface                                             | cypress.com/interface  |
| Internet of Things                                    | cypress.com/iot        |
| Memory                                                | cypress.com/memory     |
| Microcontrollers                                      | cypress.com/mcu        |
| PSoC                                                  | cypress.com/psoc       |
| Power Management ICs                                  | cypress.com/pmic       |
| Touch Sensing                                         | cypress.com/touch      |
| USB Controllers                                       | cypress.com/usb        |
| Wireless Connectivity                                 | cypress.com/wireless   |

## **PSoC<sup>®</sup> Solutions**

PSoC 1 | PSoC 3 | PSoC 4 | PSoC 5LP | PSoC 6 MCU

### **Cypress Developer Community**

Community | Code Examples | Projects | Videos | Blogs | Training | Components

### **Technical Support**

cypress.com/support

All other trademarks or registered trademarks referenced herein are the property of their respective owners.

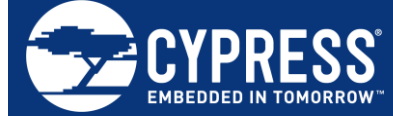

Cypress Semiconductor An Infineon Technologies Company 198 Champion Court San Jose, CA 951<u>34-1709</u>

© Cypress Semiconductor Corporation, 2019-2020. This document is the property of Cypress Semiconductor Corporation and its subsidiaries ("Cypress"). This document, including any software or firmware included or referenced in this document ("Software"), is owned by Cypress under the intellectual property laws and treaties of the United States and other countries worldwide. Cypress reserves all rights under such laws and treaties and does not, except as specifically stated in this paragraph, grant any license under its patents, copyrights, trademarks, or other intellectual property rights. If the Software is not accompanied by a license agreement and you do not otherwise have a written agreement with Cypress governing the use of the Software (pypress hereby grants you a personal, non-exclusive, nontransferable license (without the right to sublicense) (1) under its copyright rights in the Software (a) for Software provided in source code form, to modify and reproduce the Software solely for use with Cypress hardware products, only internally within your organization, and (b) to distribute the Software in binary code form externally to end users (either directly or indirectly through resellers and distributors), solely for use on Cypress hardware product units, and (2) under those claims of Cypress's patents that are infringed by the Software (as provided by Cypress, unmodified) to make, use, distribute, and import the Software solely for use with Cypress hardware solely for use with Cypress hardware solely for use with Cypress. Any other use, reproduction, modification, translation, or compilation of the Software is prohibited.

TO THE EXTENT PERMITTED BY APPLICABLE LAW, CYPRESS MAKES NO WARRANTY OF ANY KIND, EXPRESS OR IMPLIED, WITH REGARD TO THIS DOCUMENT OR ANY SOFTWARE OR ACCOMPANYING HARDWARE, INCLUDING, BUT NOT LIMITED TO, THE IMPLIED WARRANTIES OF MERCHANTABILITY AND FITNESS FOR A PARTICULAR PURPOSE. No computing device can be absolutely secure. Therefore, despite security measures implemented in Cypress hardware or software products, Cypress shall have no liability arising out of any security breach, such as unauthorized access to or use of a Cypress product. CYPRESS DOES NOT REPRESENT, WARRANT, OR GUARANTEE THAT CYPRESS PRODUCTS, OR SYSTEMS CREATED USING CYPRESS PRODUCTS, WILL BE FREE FROM CORRUPTION, ATTACK, VIRUSES, INTERFERENCE, HACKING, DATA LOSS OR THEFT, OR OTHER SECURITY INTRUSION (collectively, "Security Breach"). Cypress disclaims any liability relating to any Security Breach, and you shall and hereby do release Cypress from any claim, damage, or other liability arising from any Security Breach. In addition, the products described in these materials may contain design defects or errors known as errata which may cause the product to deviate from published specifications. To the extent permitted by applicable law, Cypress reserves the right to make changes to this document without further notice. Cypress does not assume any liability arising out of the application or use of any product or circuit described in this document. Any information provided in this document, including any sample design information or programming code, is provided only for reference purposes. It is the responsibility of the user of this document to properly design, program, and test the functionality and safety of any application made of this information and any resulting product. "High-Risk Device" means any device or system whose failure could cause personal injury, death, or property damage. Cypress is not liable, in whole or in part, and you shall and hereby do release Cypress from any daim, damage, or other liability arising from any use of

written authorization to use the product as a Critical Component in the specific High-Risk Device and you have signed a separate indemnification agreement. Cypress, the Cypress logo, Spansion, the Spansion logo, and combinations thereof, WICED, PSoC, CapSense, EZ-USB, F-RAM, and Traveo are trademarks or registered trademarks of Cypress in the United States and other countries. For a more complete list of Cypress trademarks, visit cypress.com. Other names and brands may be claimed as property of their respective owners.